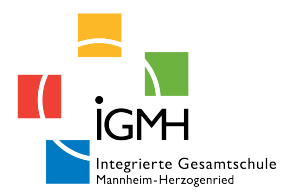

# ANLEITUNG TOOOCOC Für Eltern

**KLASSENPFLEGSCHAFTEN ONLINE** 

# Browser PC, Linux & Mac

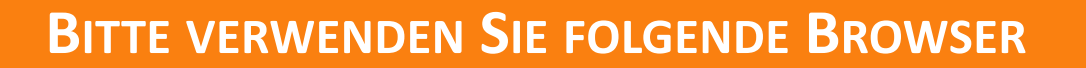

### Windows 10:

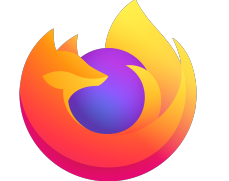

Mozilla Firefox

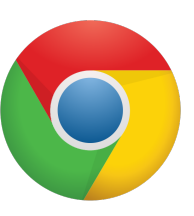

Chrome

Y

Brave

Brave

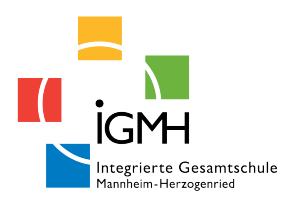

ACHTUNG!!! Edge und Internet Explorer werden nicht unterstützt.

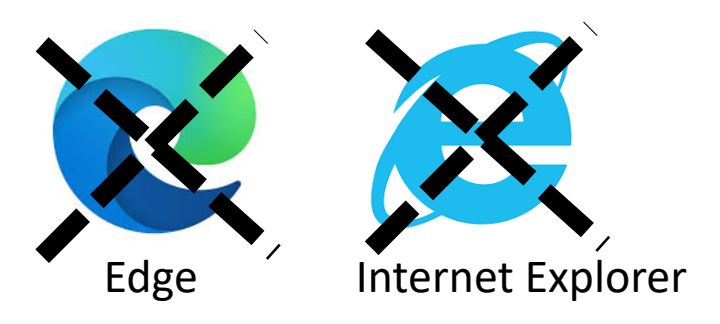

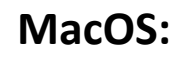

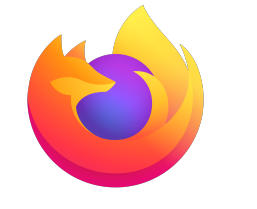

Mozilla Firefox

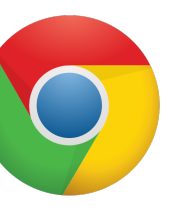

Chrome

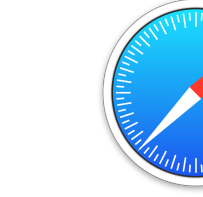

Safari (ohne Bildschirm freigeben)

# Browser am Smartphone

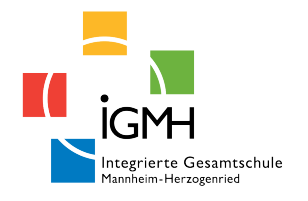

# BITTE VERWENDEN SIE FOLGENDE BROWSER

Safari

### Android nicht älter als Version 6.0

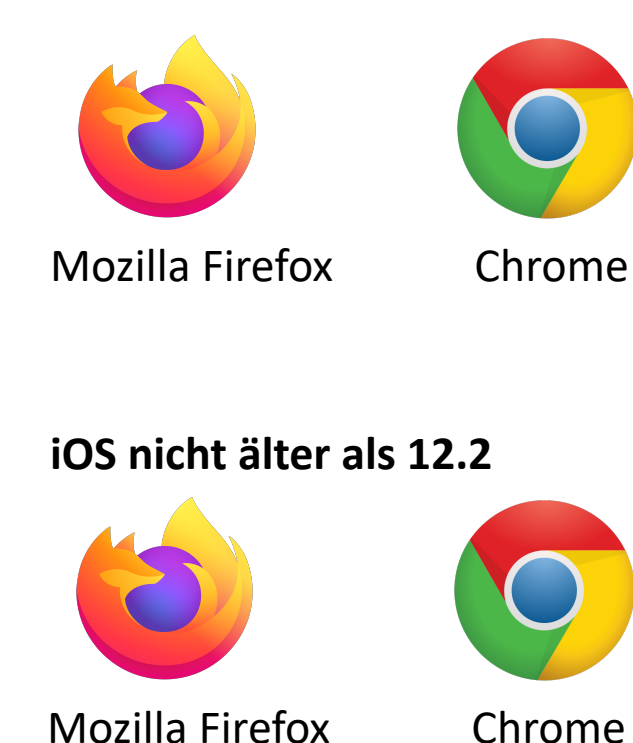

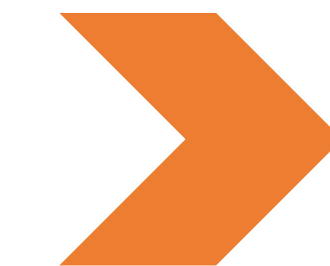

Für Teilnehmer funktionieren diese Browser. Für den Präsentator gibt es leichte Einschränkungen.

## Besuchen Sie <u>www.igmh.de</u> und klicken auf "moodle"

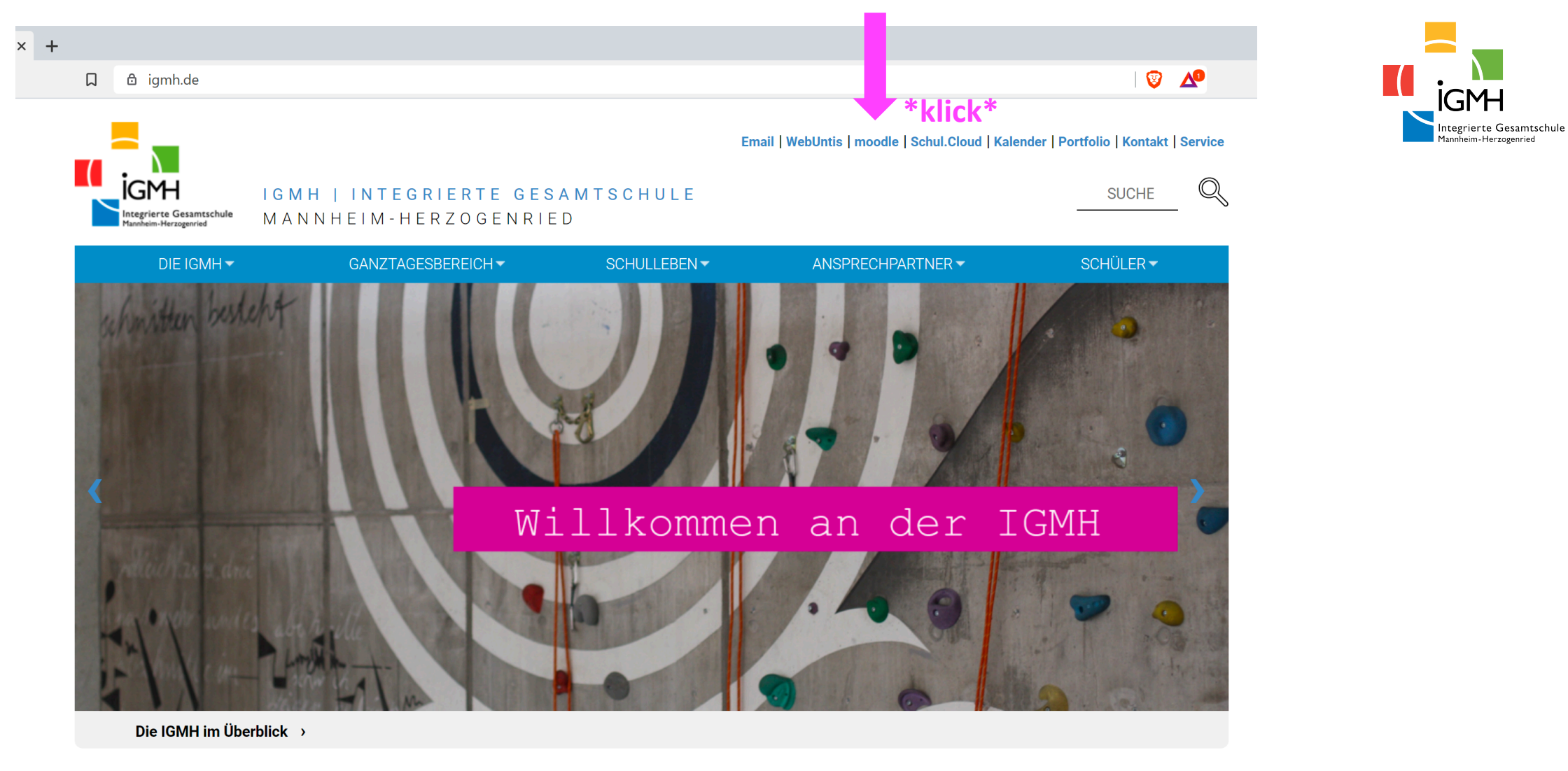

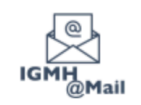

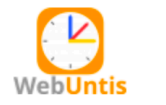

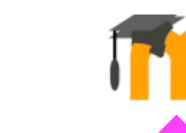

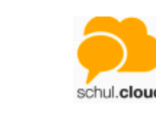

<sup>•</sup>klick\*

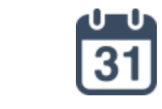

moodle.igmh.ma.schule-bw.de/moodle/blocks/exa2fa/login/
■

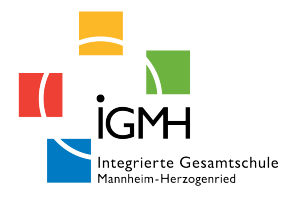

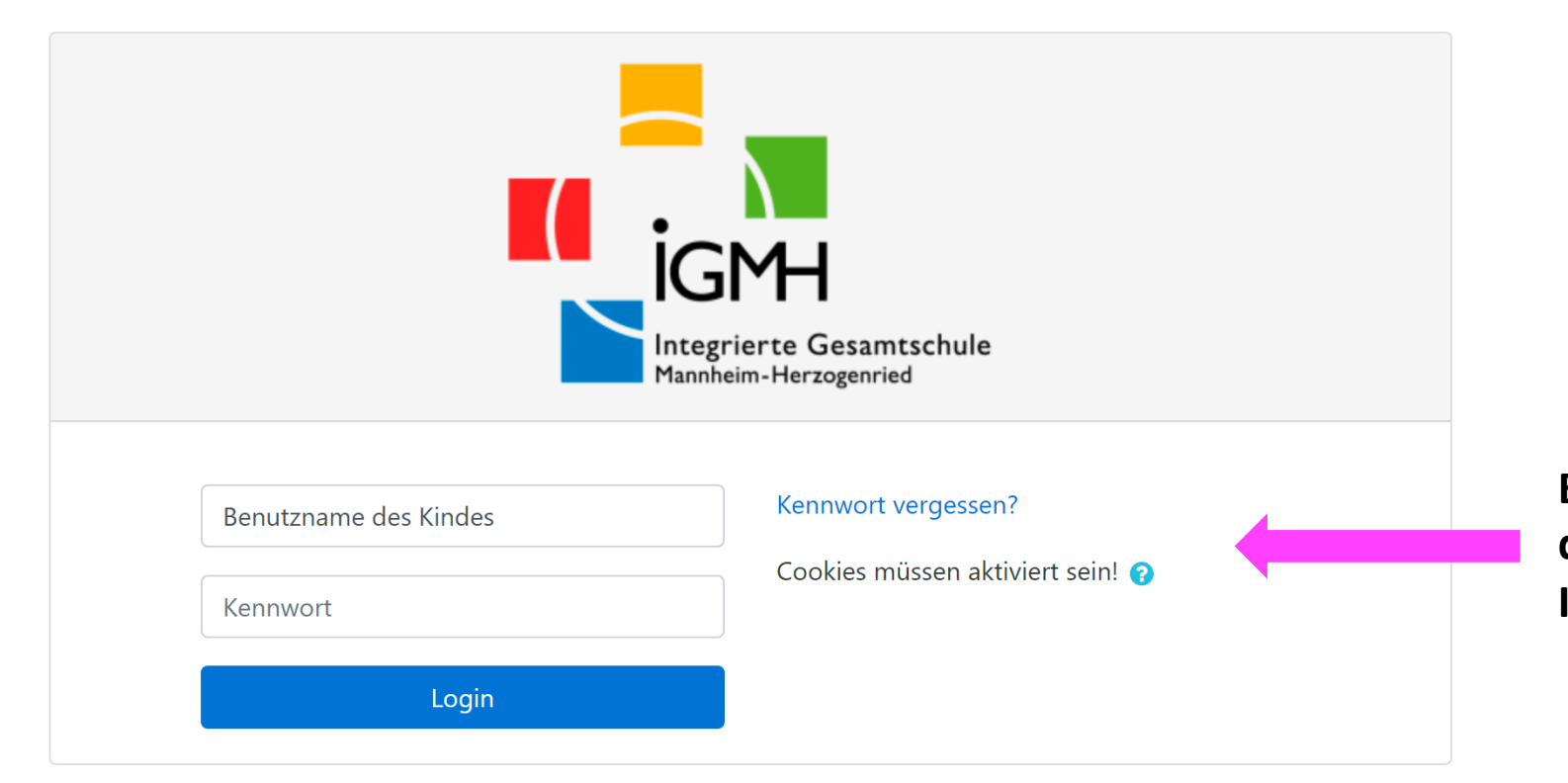

Bitte melden Sie sich mit dem Benutzernamen Ihres Kindes an.

## Sind Sie zum ersten Mal auf dieser Webseite?

Für den vollen Zugriff auf die Website brauchen Sie ein Nutzerkonto.

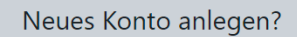

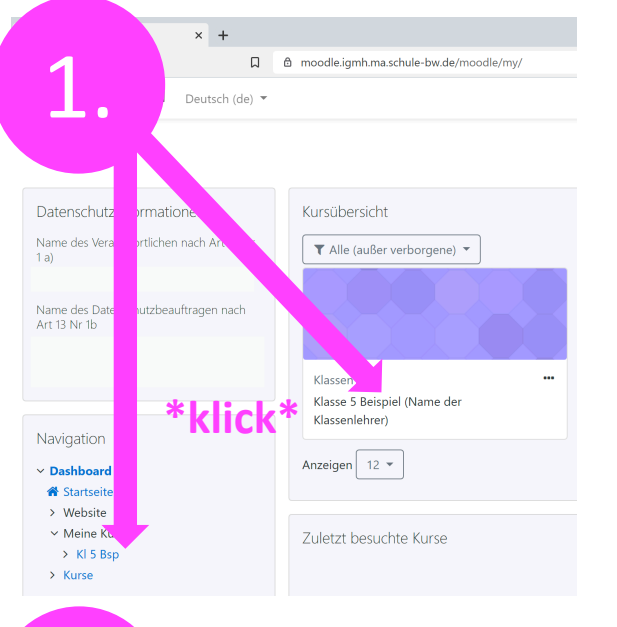

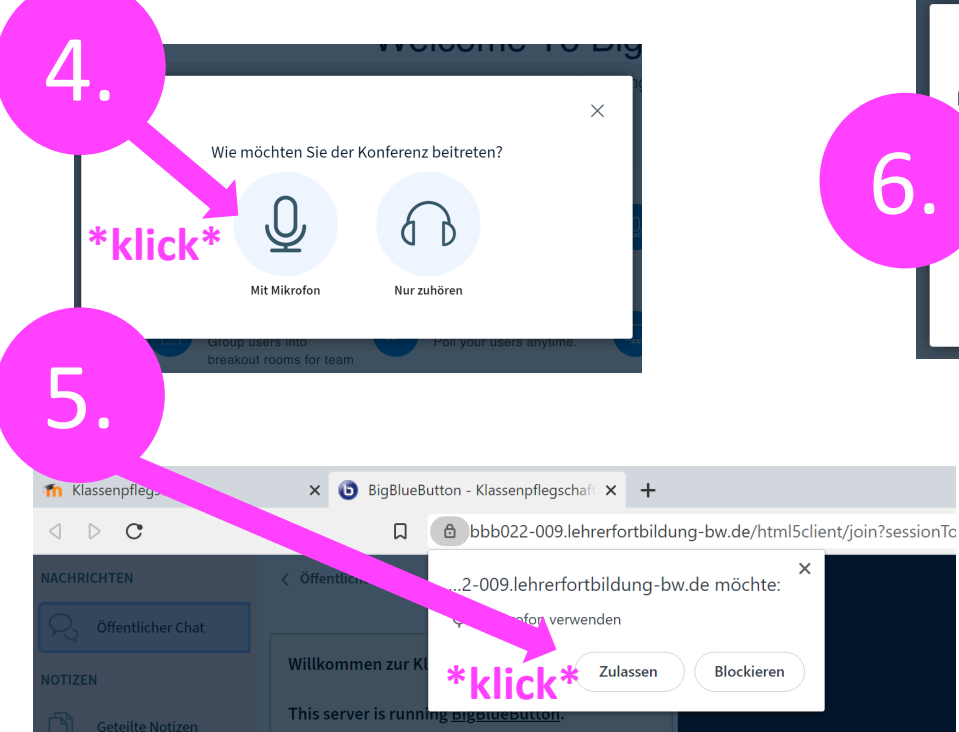

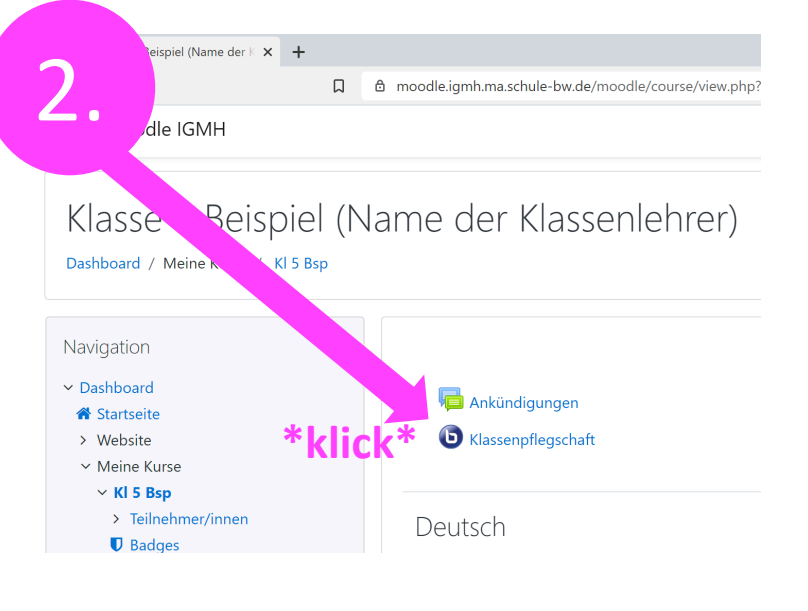

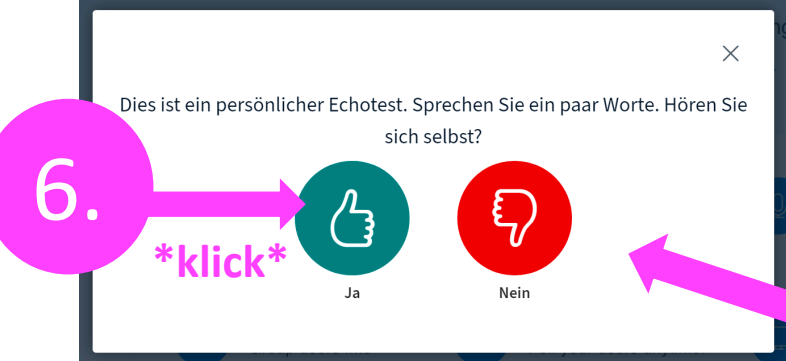

Sprechen Sie, falls Sie sich als Echo hören, klicken Sie "ja".

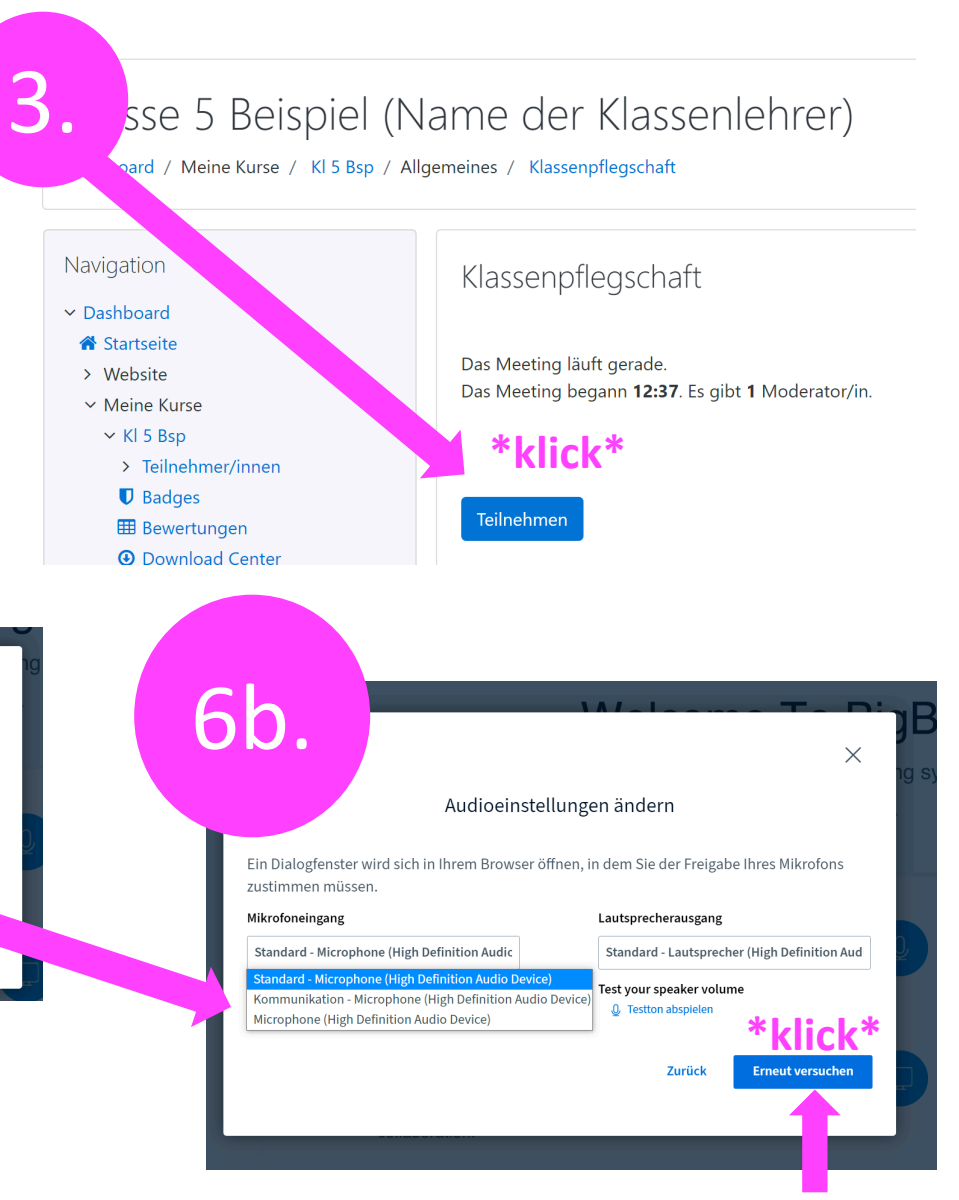

Sollten Sie kein Echo hören, müssen Sie "nein" klicken und das richtige Mikrofon auswählen und "erneut versuchen" klicken.

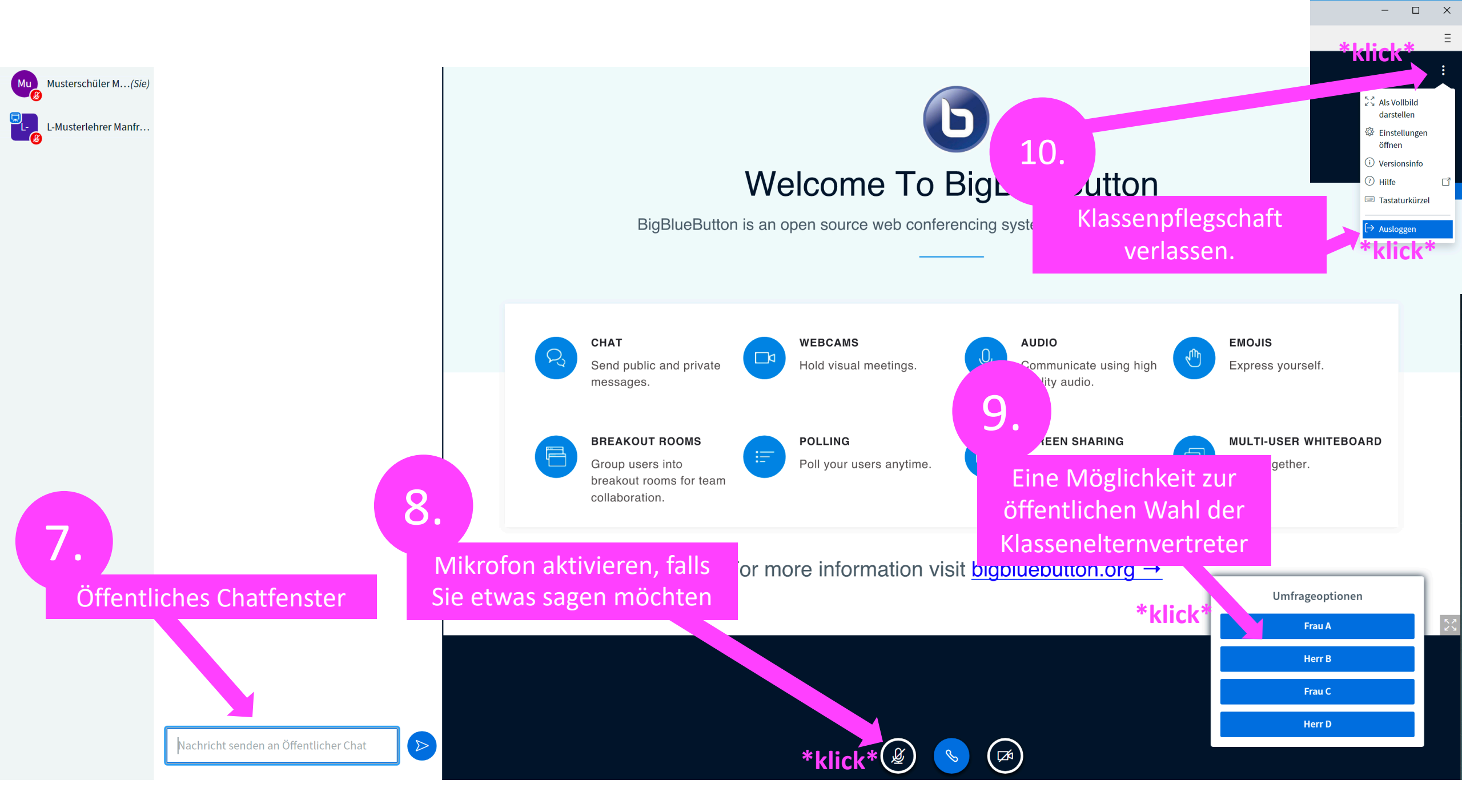